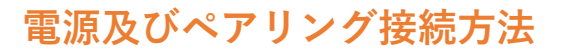

## STEP1. ロール紙をセットする

①本体上部右側のオープンボタンを押し下げて、 プリンターカバーを開けます。

②ロール紙が斜めにならないようにセットします。 セット方向 紙端が5cm以上出るようにまっすぐに引き出し、プリンター カバーをしっかりと閉じます。

※ロール紙は、印字面が外巻きのものを使用してください。

STEP2. 電源を入れてペアリング(Bluetooth接続)の準備をする

電源ボタン(上面右側の赤いボタン)を5秒以上押し続けます。 緑色のPOWERランプが点滅してから60秒間ペアリングモード になります。

## STEP3. ペアリング(Bluetooth接続)する

①設定から「Bluetooth」を「オン」にします。

2 「デバイス」から「MP-B20」を選択肢し「自分のデバイス」として接続します。

| 設定        |    | Blue                                 | etooth                       |
|-----------|----|--------------------------------------|------------------------------|
| 機内モード     | 0  | 1 Bluetooth                          |                              |
| Wi-Fi     |    | Bluetooth 設定を開いている開は、このiPad は"iPad-D | MPC716CPV03*という名前で検出可能になります。 |
| Bluetooth | オン | 自分のデバイス                              |                              |

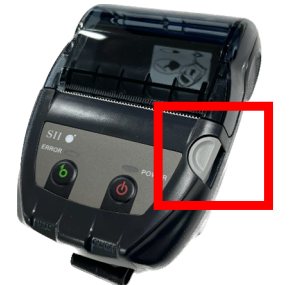

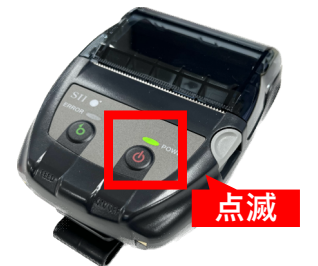

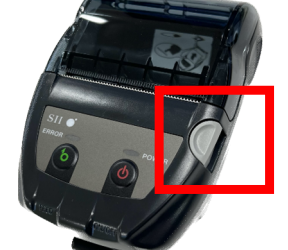

モバイルレシートプリンター

【MP-B20シリーズ】

ロール紙

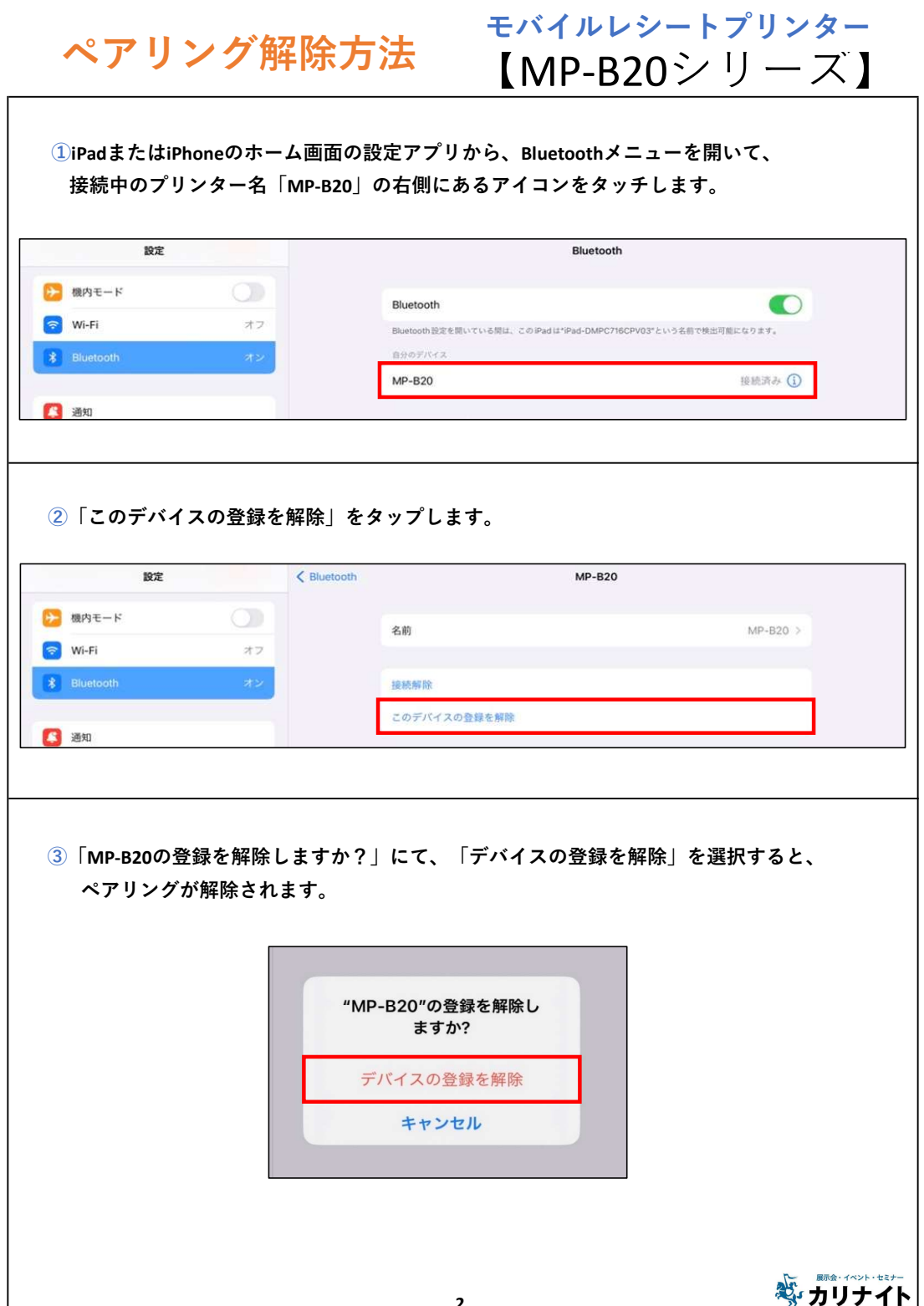